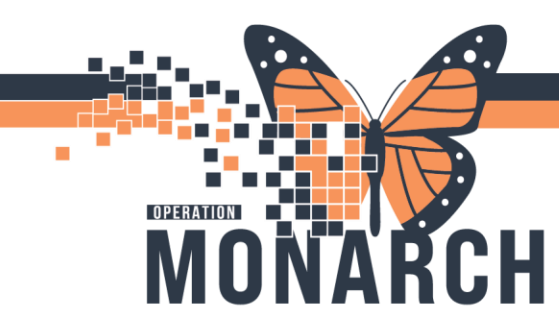

## **TIP SHEET** HOSPITAL INFORMATION SYSTEM (HIS)

## Manually resulting Referred out tests in Microbiology

Open up Microbiology result entry

**Note:** if the specimen results are dithered out, make sure the specimen has been logged into the correct location. All microbiology tests outbound for PHL will need to be logged into <Site> PHL Login

Enter or scan in the accession number

Enter a report type in the Entry field:

Pre: This is for prelims

Final: This is for final, only one Final is allowed per report

Corr: corrected report, this is to be used for corrections, or if a specimen has been verified and an update needs to be made. In this case when PHL results need to be added manually

| ZZTEST, SCSMICRO            | FIN: 22-<br>Gender: | 000525<br>Female | MRN<br>Age:<br>DOB: | : 11000318<br>45 years<br>29/Dec/1978 | Loc: St. Catharines Site / Discharged<br>Reason for Visit: Consult<br>Admitting desc:<br>Admitted: 25/Oct/2023 16:04 | Attending: Sali<br>Ordered by: Ka |
|-----------------------------|---------------------|------------------|---------------------|---------------------------------------|----------------------------------------------------------------------------------------------------|-----------------------------------|
| Accession: 100-24-341-00105 | Procedure:          | ТВ               | Status: Pending     | Alerts:                               | Screen Sync As of: 14:                                                                                               | 7                                 |
| Organism: (none)            | ~ Entry:            |                  |                     |                                       |                                                                                                    |                                   |
| Update Dt/Tm Tech ID        | Status Repo         | rt Description   | N Corr Pos          | Abn Report Text                       |                                                                                                    |                                   |
| Update Dt/Tm T              | ech ID Status       | # Entry          | Lot(s)              |                                       |                                                                                                    |                                   |
|                             |                     |                  |                     |                                       |                                                                                                    |                                   |

In the prompt box, select Free Text and enter the PHL report with all identifiers of the report.

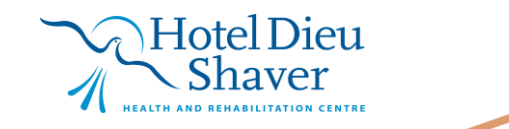

1

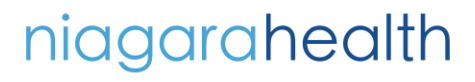

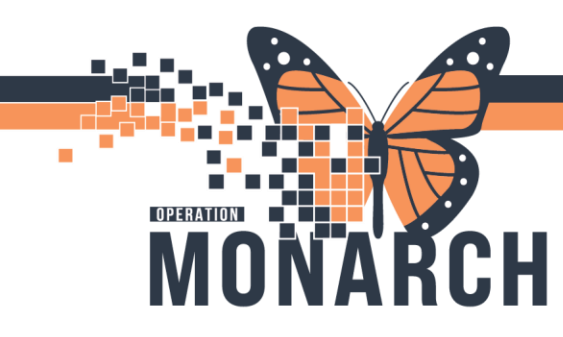

## **TIP SHEET** HOSPITAL INFORMATION SYSTEM (HIS)

| 🖪 Final Report          | ×                                                     |   |
|-------------------------|-------------------------------------------------------|---|
| Response:               |                                                       |   |
|                         |                                                       |   |
|                         |                                                       |   |
| Cell Up Cell Down       | Cell Left Cell Right Phrase Up Organism Observations: | 1 |
| Insert Cell Delete Cell | Free Text Select Rows                                 |   |
| Chart View:             |                                                       |   |
|                         | Freetext X                                            |   |
|                         |                                                       |   |
|                         |                                                       |   |
|                         |                                                       |   |
|                         |                                                       |   |
|                         |                                                       |   |
|                         |                                                       |   |
| Route Cancel Route      | orm Verify Cancel                                     |   |
|                         | OK Cancel                                             |   |

Once done, hit Perform. This saves the report, but does not verify it

A second staff member must go in and confirm accuracy of result entry and then hit verify for the results to post to the patients chart

| Perform | Verify | Cancel |
|---------|--------|--------|

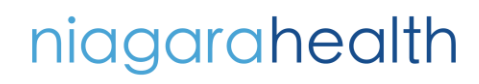

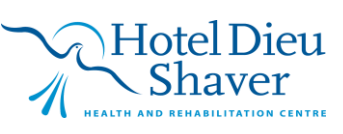

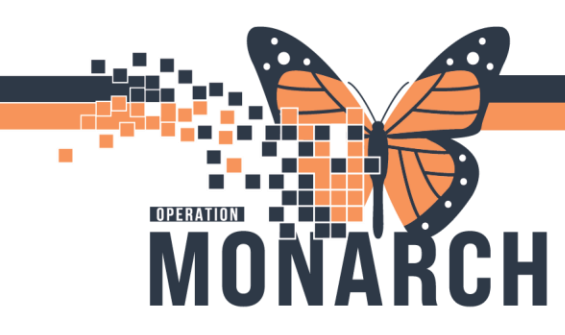

Note: Microbiology result entry only allows Non-Chartable Images.

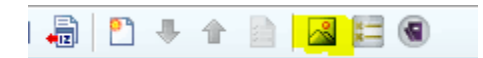

Elect new and either scan or Import an image into the dialog box.

| 🖉 Document Image 🛛 🕹                                                                                                    | Add/Modify Image ×                                                                                                    |
|----------------------------------------------------------------------------------------------------|----------------------------------------------------------------------------------------------------|
| Image: Separation of the separation of the separatio | *Select an image type:<br>Date: ▼Time:<br>06/Dec/2024 ♥ ▼ 1453 ♥<br>*Select a parent:<br>Timage title:                                                                                                    |
| <<br>New Modiy  ↓ ← ← → ↓   Page 0 of 0 € € €                                                                                                    | New Page<br>Append  Scan  Paste File                                                                                                    |
| Update DVTm Tech ID Status # Entry Lot(s)                                                                                                    | Next Document     Delete Page       DK     Cancel       I/e     (+       I/e     (+ |

niagarahealth

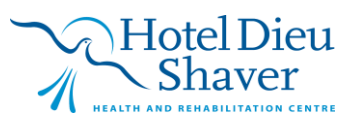